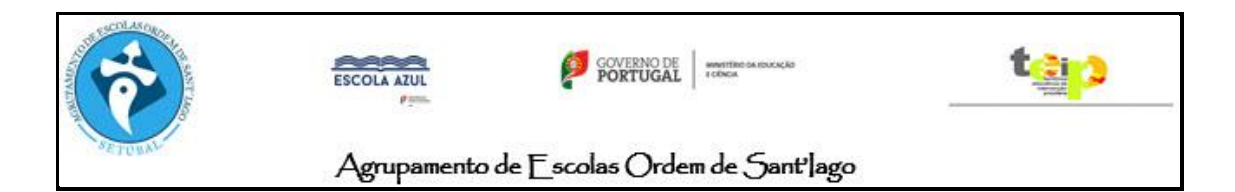

### TECNOLOGIAS DA INFORMAÇÃO E COMUNICAÇÃO

## Atividade (suplementar) - 7º C

### **Componente Teórica:**

- 1. Entre no Microsoft Word.
- 2. Complete as legendas das seguintes figuras:

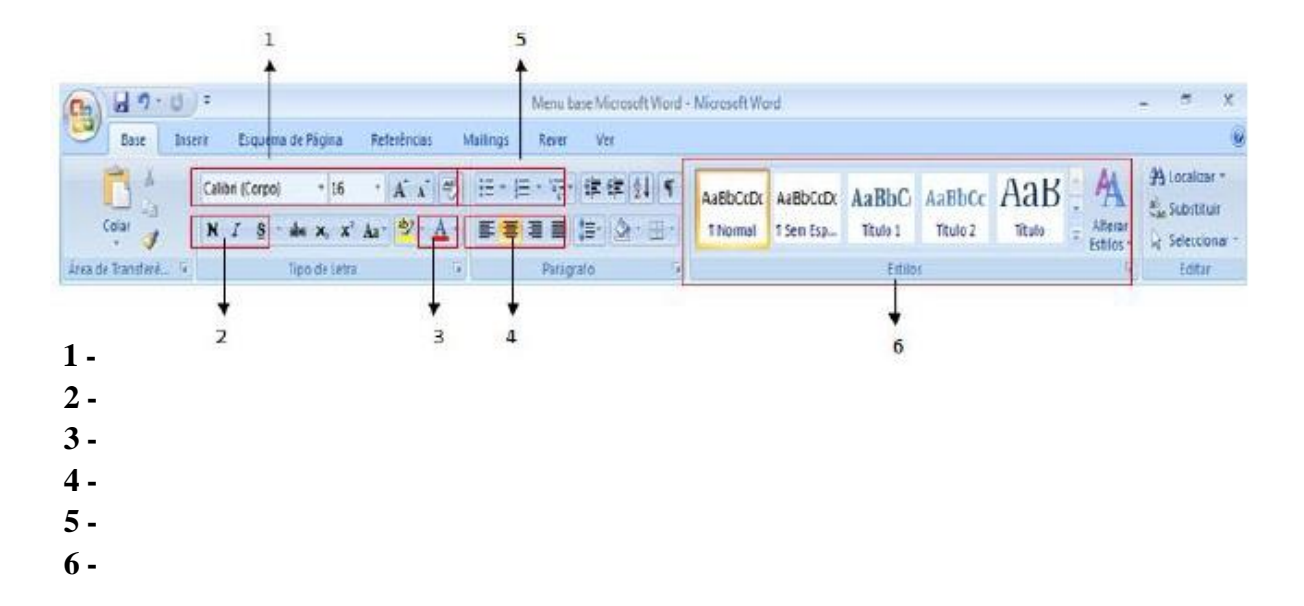

3 - Para cada uma das seguintes afirmações, responde com um X na coluna
Verdadeira ou Falsa, consoante ache que a resposta seja correta ou incorreta:

| O Processador de Texto (Microsoft Word):                                                                                | V | F |
|----------------------------------------------------------------------------------------------------|---|---|
| É limitado porque não nos possibilita importação de imagens.                                                            |   |   |
| Permite formatar textos de forma bastante sofisticada.                                                                  |   |   |
| Permite a elaboração de tabelas.                                                                                        |   |   |
| Permite a importação de elementos gráficos, de textos, além da elaboração de documentos da sua edição e impressão.      |   |   |
| Permite criar molduras em torno de texto e/ou elementos gráficos.                                                       |   |   |
| Permite ao utilizador decidir quais as barras de ferramentas que deseja que estejam visíveis no ecrã do word.           |   |   |
| Em cada sessão de trabalho no word só pode existir um documento aberto.                                                 |   |   |
| O elemento da janela do word onde são colocados os nomes dos menus disponíveis na aplicação designa-se Barra de Estado. |   |   |

### **Componente Prática:**

## **Objetivos:**

Utilização do ClipArt

# Inserindo uma Figura no Documento Utilizando o Clip-Art

O Microsoft Word possui uma galeria com diversas figuras que podemos inserir nos documentos.

Dê um clique no Botão D Novo para abrir um novo documento;

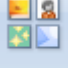

- Dê um clique no Menu Inserir, em seguida no ícone Clip-art
- Observe que abrirá a Janela do Clip-Art.
- A Categoria possui diversos desenhos diferentes,
- Na opção Pesquisar em escolha Todas as Coleções e em seguida clique em ir, note que aparecerão no ecrã todas as imagens do Clip-Art;
- Se preferir na opção Procurar por digite o nome da imagem que procura, exemplo Coelho;
- Note que todas as imagens que contenham Coelho aparecerão.

Depois clique sobre a imagem que mais lhe agrada que ela virá para o documento;

- Agora 🗵 Feche a janela.
- Dê Um Clique sobre a Figura;

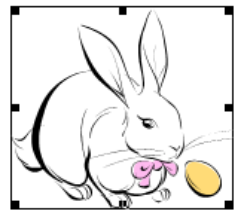

- Observe que a Figura ficou cercada por 8 Pontos, eles servem para AUMENTAR ou DIMINUIR a Imagem, sempre que você desejar alterar o tamanho posicione a seta sobre um dos 4 cantos de modo que apareça uma seta dupla (você deve alterar o tamanho pelos cantos para que a imagem não fique achatada);
- Agora tente alterar o tamanho da Imagem. Depois clique novamente sobre a mesma e pressione a Tecla DELETE.

#### Treinando o uso do Clip-Art

- Escolha o Tamanho de Fonte 14;
- Digite o texto Abaixo seguindo as Formatações e inserindo figuras ao seu gosto:

#### <u>AMOR</u>

Amor é fogo que arde sem se ver; É ferida que dói e não se sente; É um contentamento descontente; É dor que desatina sem doer.

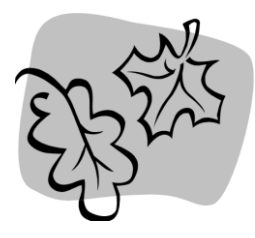

É um querer mais que bem-querer; É solitário andar por entre a gente; É nunca contentar-se de contente; É cuidar que se ganha sem se perder. É um estar-se preso por vontade, É servir a quem vence, o vencedor; É ter com quem nos mata lealdade.

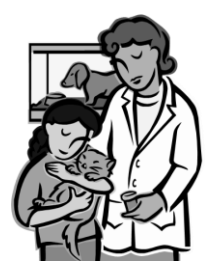

Mas como causar pode ser o seu favor Nos corações humanos amizade, Se tão contrário a si é o mesmo Amor? Busque Amor novas artes, novo engenho, Para matar-me, e novas esquivanças; Que não pode tirar-me as esperanças, Que mal me tirará o que eu não tenho.

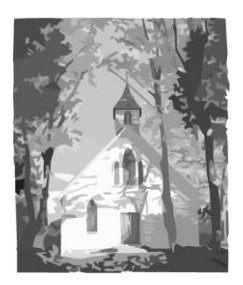

Envia a resolução desta atividade para: <u>https://tartml.s.cld.pt</u>, colocando no final do documento o teu nome, nº e turma.

Realiza a tua **autoavaliação**, referente ao 2º período, através do seguinte formulário: https://docs.google.com/forms/d/e/1FAIpQLSeLESwMT2B73tu37JNEDfxQCgUzahJSV QWHb 1JoxDBn1DTxw/viewform